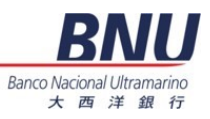

## ATM Coded Merchant Payment Screen Flow for UPM.

# 1. Select BILL PAYMENT

| PLEASE CHOOSE SERVICE |                        |  |  |
|-----------------------|------------------------|--|--|
| CASH<br>WITHDRAWAL    | TRANSFER               |  |  |
|                       | BALANCE<br>INQUIRY     |  |  |
| CHANGE<br>IDENTITY    | CREDIT CARD<br>PAYMENT |  |  |
| BILL<br>PAYMENT       | OTHER                  |  |  |

| 請選所需之服務 |       |  |  |
|---------|-------|--|--|
| 提款      | 轉賬    |  |  |
|         | 查詢結餘  |  |  |
| 重選密碼    | 信用卡繳費 |  |  |
| 繳費      | 其他服務  |  |  |

#### 2. Select CODED MERCHANT

| PLEASE PRESS KEY TO SELECT |     |  |  |
|----------------------------|-----|--|--|
| DSF                        | СТМ |  |  |
|                            |     |  |  |
| CODED                      |     |  |  |
|                            |     |  |  |

| 請按鍵選擇 |      |  |  |
|-------|------|--|--|
| 財政局   | 澳門電訊 |  |  |
| 其他商戶  |      |  |  |

## 3. Input MERCHANT CODE: 171 (It is a Jetco Assigned Merchant Code for UPM)

PLEASE KEY IN 請按機構/商戶號碼 INSTITUTION / MERCHANT CODE CHECK AND PRESS 'ENTER' 核對後按輸入鍵 171 171

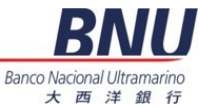

# 4. Input the **BILL NUMBER INSTITUTION/MERCHANT CODE 171** 機構/商戶號碼 171 PLEASE KEY IN 請按賬戶/客戶號碼 **BILL/ACCOUNT NUMBER** 核對後按輸入鍵 CHECK AND PRESS 'ENTER' 07083314 07083314 5. Input the **BILL AMOUNT** 請按金額 PLEASE KEY IN AMOUNT 核對後按輸入鍵 CHECK AND PRESS 'ENTER' M\$10000 M\$10000

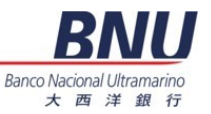

6. ATM will display the Bill Details for Confirmation

| PAYME<br>INSTITUTION/MER      | NT FOR<br>CHANT CODE <b>171</b> | 機構/商戶號                    | 碼 171 繳費     |
|-------------------------------|---------------------------------|---------------------------|--------------|
| BILL/ACCOU<br>0708            | NT NUMBER<br>3314               | 賬戶/客<br><b>0708</b>       | ⊆戶號碼<br>3314 |
| AMOUNT<br><b>M\$10,000.00</b> |                                 | 金額<br><b>M\$10,000.00</b> |              |
| CONF                          | IRM?                            | 閣下是否確定                    |              |
| YES                           | NO                              | 是                         | 否            |

7. Transaction Completed and a Receipt will be printed out.

| TRANSACTION COMPLETED |  |
|-----------------------|--|

所需服務已完成